**DISH-Website – So verknüpfen Sie WhatsApp Click-to-Chat mit der DISH-Website** 

#### Klicken Sie unter Design und Inhalt auf Inhalt.

by METRO

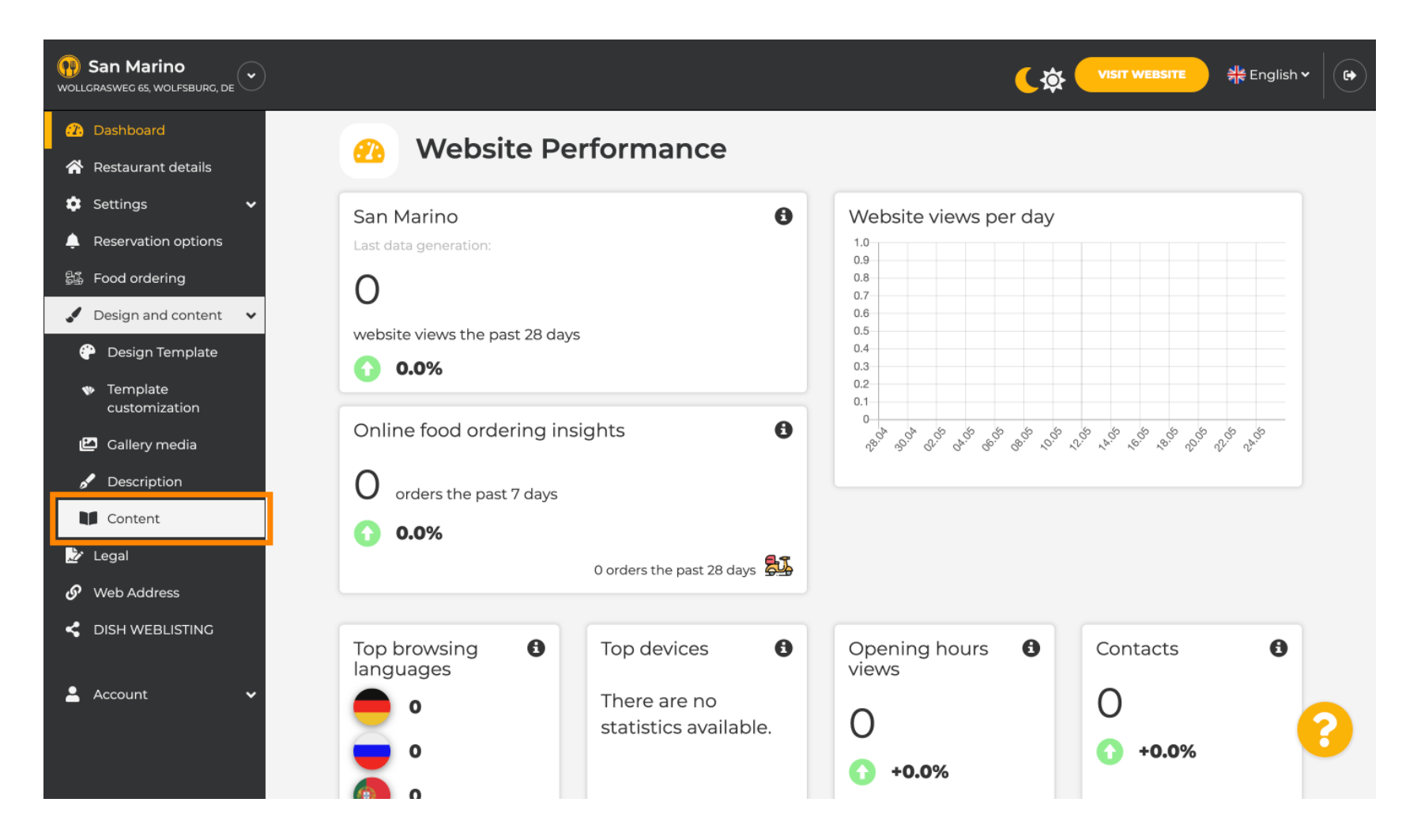

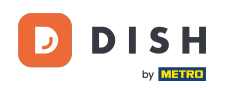

Erstellen Sie einen Inhaltsblock an der gewünschten Stelle. Wir empfehlen, ihn unter "Über uns" zu platzieren.

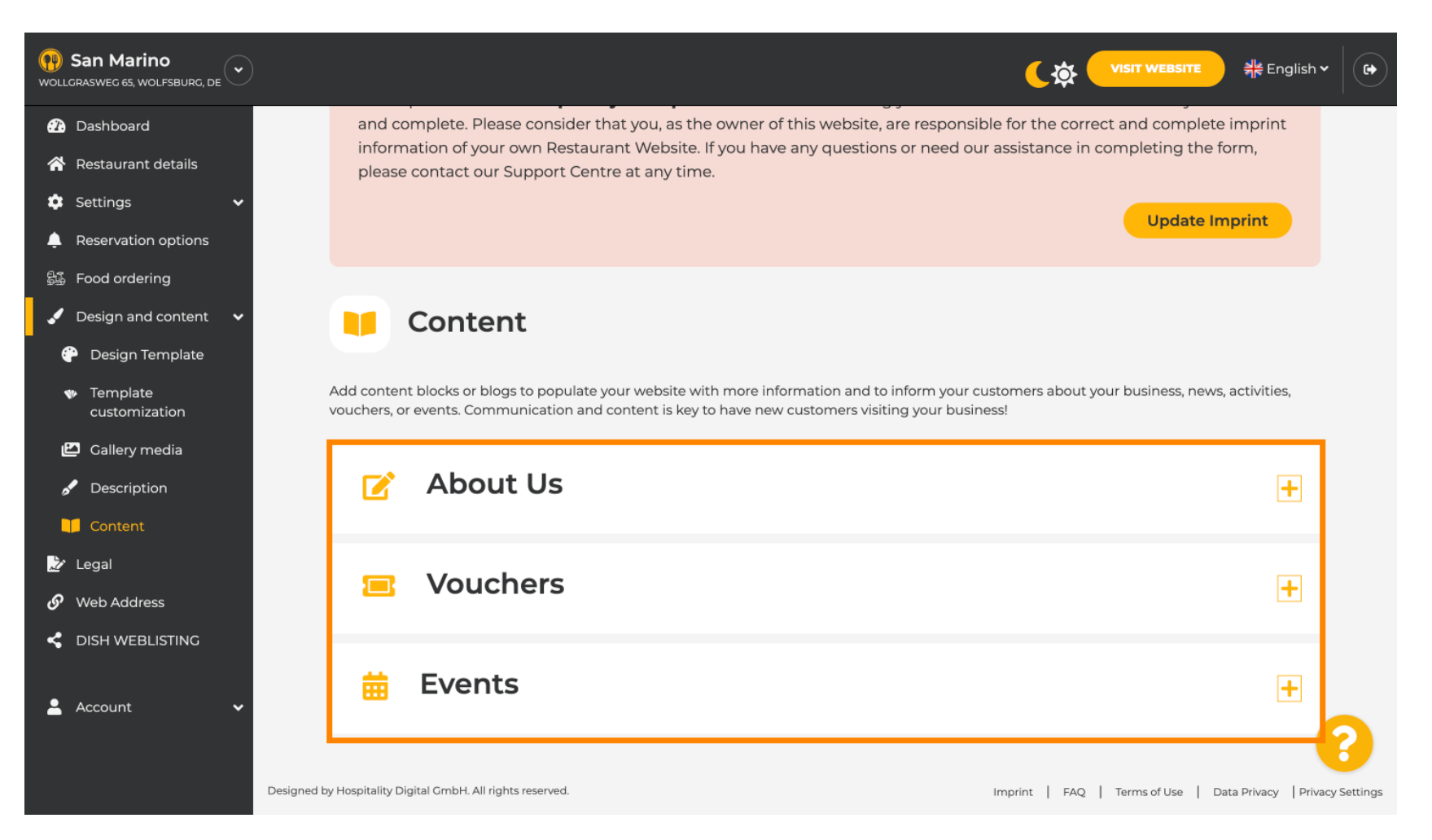

## Klicken Sie auf EINEN INHALTSBLOCK HINZUFÜGEN.

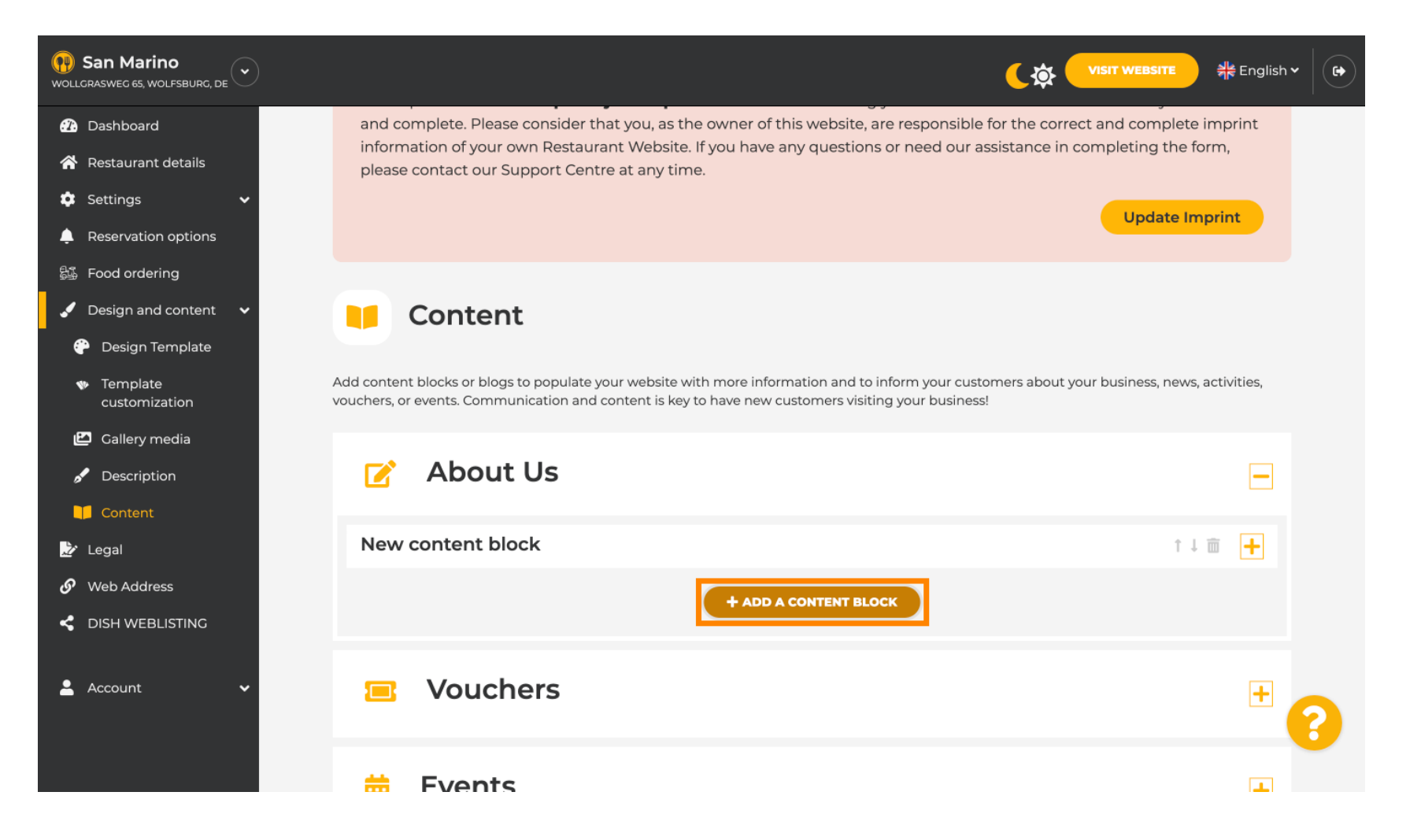

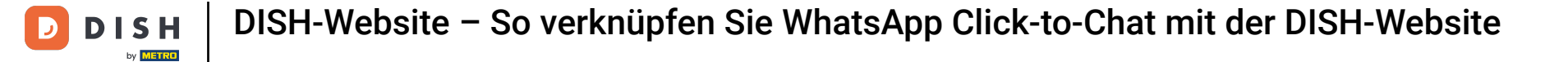

## **Geben Sie den Titel des neuen Inhalts ein. Beispiel : Ihre Bestellung per WhatsApp**

| San Marino     wollgrasweg 65, wolfsburg, de        |                                                                            |                                         |
|-----------------------------------------------------|----------------------------------------------------------------------------|-----------------------------------------|
| Dashboard                                           | - About 05                                                                 |                                         |
| 😚 Restaurant details                                | New content block                                                          | ↑↓ 亩 —                                  |
| 🔹 Settings 🛛 🗸                                      |                                                                            |                                         |
| Reservation options                                 | Title*                                                                     | Picture                                 |
| 歸過 Food ordering                                    | Text *                                                                     |                                         |
| 🖌 Design and content 🛛 🗸                            |                                                                            |                                         |
| 💮 Design Template                                   | Style 🔚 🖙 🔅                                                                |                                         |
| <ul> <li>Template</li> <li>customization</li> </ul> |                                                                            |                                         |
| 🖆 Gallery media                                     |                                                                            | UPLOAD FROM DEVICE                      |
| 🖋 Description                                       |                                                                            | SELECT FROM GALLERY                     |
| Content                                             |                                                                            |                                         |
| 🏂 Legal                                             |                                                                            |                                         |
| 𝚱 Web Address                                       | 0/300                                                                      |                                         |
| CISH WEBLISTING                                     | Link Oredefined titles Custom title                                        |                                         |
| 💄 Account 🗸 🗸                                       | Read More                                                                  |                                         |
|                                                     | Predefined titles will automatically translate into your website language. | ••••••••••••••••••••••••••••••••••••••• |
|                                                     | https://www                                                                |                                         |

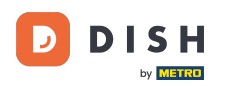

Т

Beschreiben Sie den Block, indem Sie den gewünschten Text eingeben . Beispiel: Schreiben Sie uns auf WhatsApp

| San Marino     wollGRASWEG 65, WOLFSBURG, DE        |                                            |                                          |         |                     | #English Y |
|-----------------------------------------------------|--------------------------------------------|------------------------------------------|---------|---------------------|------------|
| Dashboard                                           |                                            |                                          |         |                     |            |
| 🖀 Restaurant details                                | New content block                          |                                          |         | t -                 |            |
| 🔹 Settings 🛛 🗸                                      |                                            |                                          |         |                     |            |
| Reservation options                                 | Title* Your order via What                 | tsApp                                    | Picture |                     |            |
| 歸過 Food ordering                                    | Tevt *                                     |                                          |         |                     |            |
| 🖌 Design and content 🛛 🗸                            | B                                          | Ι                                        |         |                     |            |
| 💮 Design Template                                   |                                            | ලා ද <u>්</u>                            |         |                     |            |
| <ul> <li>Template</li> <li>customization</li> </ul> | I                                          |                                          |         |                     |            |
| 🖆 Gallery media                                     |                                            |                                          |         | UPLOAD FROM DEVICE  |            |
| 🖋 Description                                       |                                            |                                          |         | SELECT FROM GALLERY |            |
| Content                                             |                                            |                                          |         |                     |            |
| 🌛 Legal                                             |                                            |                                          |         |                     |            |
| 🔗 Web Address                                       | 0/300                                      |                                          |         |                     |            |
| dish weblisting                                     | Link 📀 Predefined tit                      | itles Custom title                       |         |                     |            |
| 🛓 Account 🗸 🗸                                       | Read More                                  |                                          |         |                     |            |
|                                                     | Predefined titles w<br>into your website k | vill automatically translate<br>anguage. |         |                     | 8          |
|                                                     | https://www                                |                                          |         |                     |            |

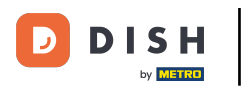

0

Um den individuellen Button-Titel auf der Website festzulegen, klicken Sie auf Benutzerdefinierter Titel . Im Design-Template-Modus "Klassisch" werden Buttons nicht angezeigt.

| <b>San Marino</b><br>Wollcrasweg 65, Wolfsburg, De |            |                                                                            |         |                     |
|----------------------------------------------------|------------|----------------------------------------------------------------------------|---------|---------------------|
| 🕜 Dashboard                                        |            |                                                                            |         |                     |
| Restaurant details                                 | New conten | t block                                                                    |         | ↑↓ 亩 💻              |
| 🔹 Settings 🛛 🗸                                     |            |                                                                            |         |                     |
| Reservation options                                | Title*     | Your order via WhatsApp                                                    | Picture |                     |
| 월 Food ordering<br>✔ Design and content ◆          | Text *     | B I                                                                        |         |                     |
| Design Template                                    |            | E E © ¢                                                                    |         |                     |
| Template<br>customization                          |            | Write us on WhatsApp                                                       |         |                     |
| 🖆 Gallery media                                    |            |                                                                            |         | UPLOAD FROM DEVICE  |
| 🖋 Description                                      |            |                                                                            |         | SELECT FROM GALLERY |
| Content                                            |            |                                                                            |         |                     |
| 🏂 Legal                                            |            |                                                                            |         |                     |
| 🔗 Web Address                                      |            | 20/300                                                                     |         |                     |
| < DISH WEBLISTING                                  | Link       | • Predefined titles Custom title                                           |         |                     |
| 🛓 Account 🗸 🗸                                      |            | Read More                                                                  |         |                     |
|                                                    |            | Predefined titles will automatically translate into your website language. |         | <b>6</b>            |
|                                                    |            | https://www                                                                |         |                     |

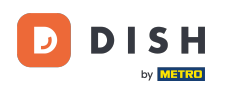

## Geben Sie den individuellen Button-Titel ein . Beispiel: Klicken Sie hier, um zu chatten

| San Marino     wollcgrasweg 65, wolfsburg, de       |            |                                                                    |         |                     |
|-----------------------------------------------------|------------|--------------------------------------------------------------------|---------|---------------------|
| 🕜 Dashboard                                         |            |                                                                    |         |                     |
| 😚 Restaurant details                                | New conten | t block                                                            |         | ↑↓ 亩 💻              |
| 🔹 Settings 🛛 🗸                                      |            |                                                                    |         |                     |
| Reservation options                                 | Title*     | Your order via WhatsApp                                            | Picture |                     |
| 歸 Food ordering                                     | Toyt *     |                                                                    |         |                     |
| 🖌 Design and content 🛛 🗸                            | Text       |                                                                    |         |                     |
| 💮 Design Template                                   |            |                                                                    |         |                     |
| <ul> <li>Template</li> <li>customization</li> </ul> |            | Write us on WhatsApp                                               |         |                     |
| 🖆 Gallery media                                     |            |                                                                    |         | UPLOAD FROM DEVICE  |
| 🖋 Description                                       |            |                                                                    |         | SELECT FROM GALLERY |
| 🔰 Content                                           |            |                                                                    |         |                     |
| 🏂 Legal                                             |            |                                                                    |         |                     |
| 🔗 Web Address                                       |            | 20/300                                                             |         |                     |
| CISH WEBLISTING                                     | Link       | Predefined titles 🧧 Custom title                                   |         |                     |
| 💄 Account 🗸 🗸                                       |            | Enter your link title here                                         |         |                     |
|                                                     |            | your custom title will not translate into your website's language! |         | <b>6</b>            |
|                                                     |            | https://www                                                        |         |                     |

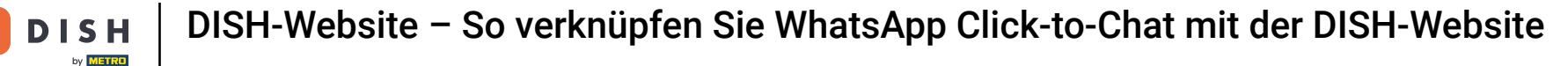

Т

#### Geben Sie nun den Click-to-Chat-Link Ihrer WhatsApp-Nummer ein. Wie Sie Ihren eigenen WhatsApp Click-to-Chat-Link erstellen, erfahren Sie hier: https://faq.whatsapp.com/5913398998672934

| <b>San Marino</b><br>Wollgrasweg 65, Wolfsburg, de  |        |                                                                    |         | VISIT WEBSITE और English Y | • |
|-----------------------------------------------------|--------|--------------------------------------------------------------------|---------|----------------------------|---|
| î Dashboard                                         | Title* | Your order via WhatsApp                                            | Picture |                            |   |
| 😚 Restaurant details                                |        |                                                                    |         |                            |   |
| 🔹 Settings 🗸 🗸                                      | Text * | B I                                                                |         |                            |   |
| Reservation options                                 |        | E E © ¢                                                            |         |                            |   |
| 歸 Food ordering                                     |        | Write us on WhatsApp                                               |         |                            |   |
| 🖌 Design and content 🛛 🗸                            |        |                                                                    |         |                            |   |
| 🕐 Design Template                                   |        |                                                                    |         | UPLOAD FROM DEVICE         |   |
| <ul> <li>Template</li> <li>customization</li> </ul> |        |                                                                    |         | SELECT FROM GALLERY        |   |
| 🖾 Gallery media                                     |        |                                                                    |         |                            |   |
| 🖋 Description                                       |        | =                                                                  |         |                            |   |
| Content                                             | Link   | Dradefined titles                                                  |         |                            |   |
| 📩 Legal                                             |        | Predefined titles Custom title                                     |         |                            |   |
| 🔗 Web Address                                       |        | Click to Order                                                     |         |                            |   |
| CISH WEBLISTING                                     |        | your custom title will not translate into your website's language! |         |                            |   |
| 💄 Account 🗸 🗸                                       | [      | https://www                                                        |         | 6                          |   |
|                                                     |        | H SAVE                                                             |         |                            |   |

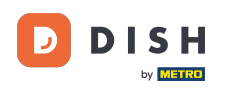

# Um dies einladender zu gestalten, können Sie ein Bild hochladen. Das Bild muss 500 x 500 Pixel groß sein.

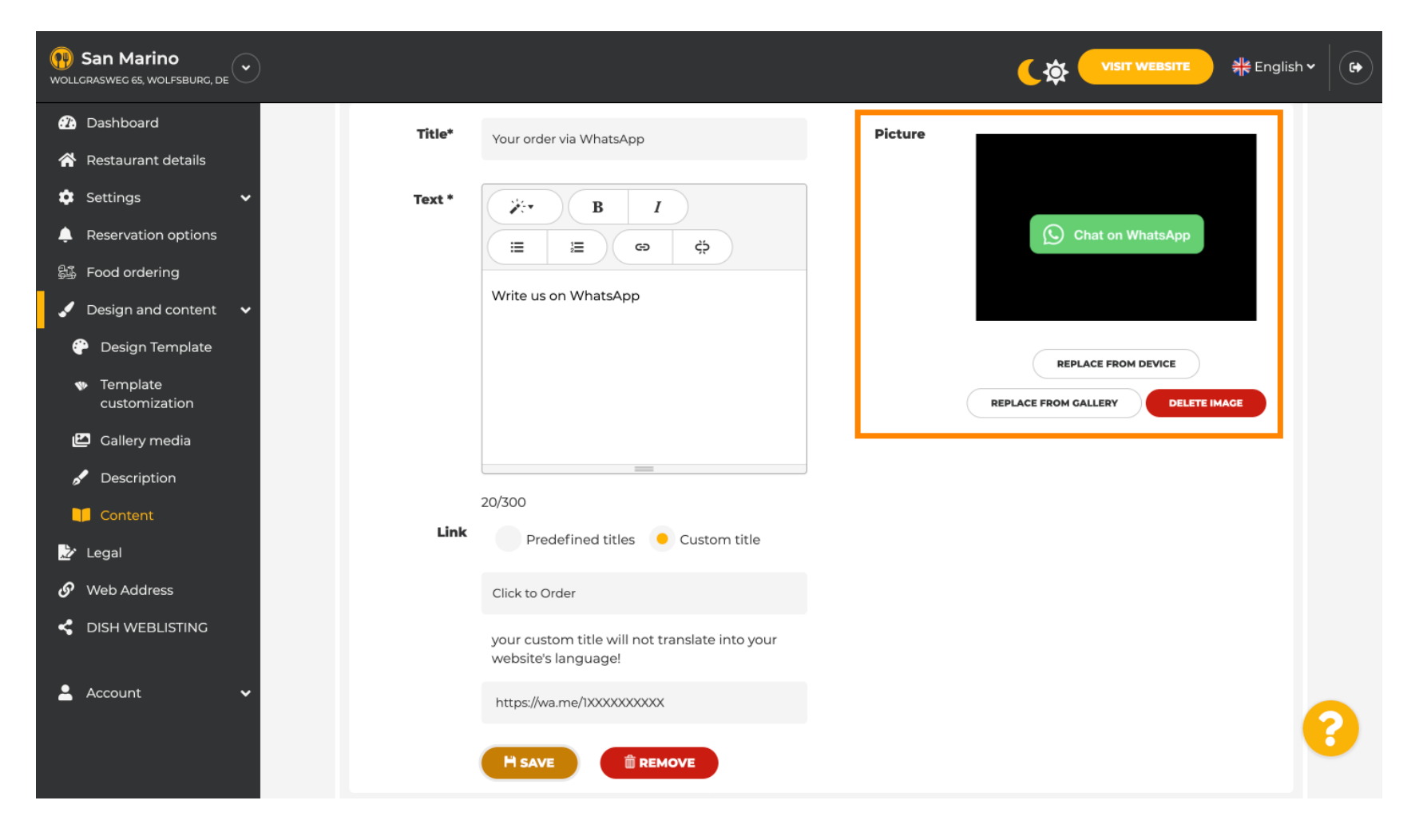

DISH-Website – So verknüpfen Sie WhatsApp Click-to-Chat mit der DISH-Website

## Scrollen Sie nach unten und klicken Sie auf Speichern .

D

| San Marino     wollgrasweg 65, wolfsburg, de        |        |                                                                    |         |                            | ੇ #ੇ English ♥ |  |
|-----------------------------------------------------|--------|--------------------------------------------------------------------|---------|----------------------------|----------------|--|
| 🕜 Dashboard                                         | Title* | Your order via WhatsApp                                            | Picture |                            |                |  |
| 希 Restaurant details                                |        |                                                                    |         |                            |                |  |
| 🔹 Settings 🛛 🗸                                      | Text * | B I                                                                |         |                            |                |  |
| Reservation options                                 |        |                                                                    |         | Chat on WhatsApp           |                |  |
| 歸 Food ordering                                     |        |                                                                    |         |                            |                |  |
| 🖌 Design and content 🛛 🗸                            |        | white us on whatsApp                                               |         |                            |                |  |
| 🚱 Design Template                                   |        |                                                                    |         | REPLACE FROM DEVICE        |                |  |
| <ul> <li>Template</li> <li>customization</li> </ul> |        |                                                                    | REPL    | ACE FROM GALLERY DELETE IN | AAGE           |  |
| 🖆 Gallery media                                     |        |                                                                    |         |                            |                |  |
| 🖋 Description                                       |        | =                                                                  |         |                            |                |  |
| 🔰 Content                                           | Link   | 20/300                                                             |         |                            |                |  |
| 🏂 Legal                                             | LINK   | Predefined titles 🧧 Custom title                                   |         |                            |                |  |
| 🔗 Web Address                                       |        | Click to Order                                                     |         |                            |                |  |
| CISH WEBLISTING                                     |        | your custom title will not translate into your website's language! |         |                            |                |  |
| 💄 Account 🛛 🗸                                       |        | https://wa.me/1XXXXXXXXXX                                          |         |                            |                |  |
|                                                     |        | H SAVE                                                             |         |                            |                |  |

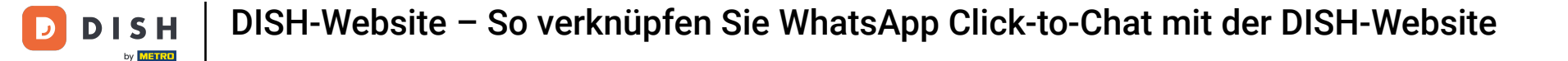

## Uberprüfen Sie nun, ob alles geklappt hat. Klicken Sie dazu auf WEBSITE BESUCHEN.

| San Marino     wollgrasweg 65, wolfsburg, de        |        |                                                                    |         |                                   | sh 🗸 🕞 |
|-----------------------------------------------------|--------|--------------------------------------------------------------------|---------|-----------------------------------|--------|
| 🕜 Dashboard                                         | Title* | Your order via WhatsApp                                            | Picture |                                   |        |
| 🖀 Restaurant details                                |        |                                                                    |         |                                   |        |
| 🔹 Settings 🗸 🗸                                      | Text * | B I                                                                |         |                                   |        |
| Reservation options                                 |        | E E © ¢                                                            |         | S Chat on WhatsApp                |        |
| 탈좌 Food ordering                                    |        |                                                                    |         |                                   |        |
| 🖌 Design and content 🗸                              |        | Write us on WhatsApp                                               |         |                                   |        |
| 🕆 Design Template                                   |        |                                                                    |         | REPLACE FROM DEVICE               |        |
| <ul> <li>Template</li> <li>customization</li> </ul> |        |                                                                    |         | REPLACE FROM GALLERY DELETE IMAGE |        |
| 🖆 Gallery media                                     |        |                                                                    |         |                                   |        |
| 🖋 Description                                       |        |                                                                    |         |                                   |        |
| Content                                             |        | 20/300                                                             |         |                                   |        |
| 🏂 Legal                                             | Link   | Predefined titles 🥚 Custom title                                   |         |                                   |        |
| 🔗 Web Address                                       |        | Click to Order                                                     |         |                                   |        |
| CISH WEBLISTING                                     |        | your custom title will not translate into your website's language! |         |                                   |        |
| 🛓 Account 🛛 🗸                                       |        | https://wa.me/1XXXXXXXXXX                                          |         |                                   |        |
|                                                     |        | H SAVE                                                             |         |                                   | •      |

**DISH-Website** – So verknüpfen Sie WhatsApp Click-to-Chat mit der DISH-Website

#### So könnte es aussehen. Das ist alles. Fertig.

5

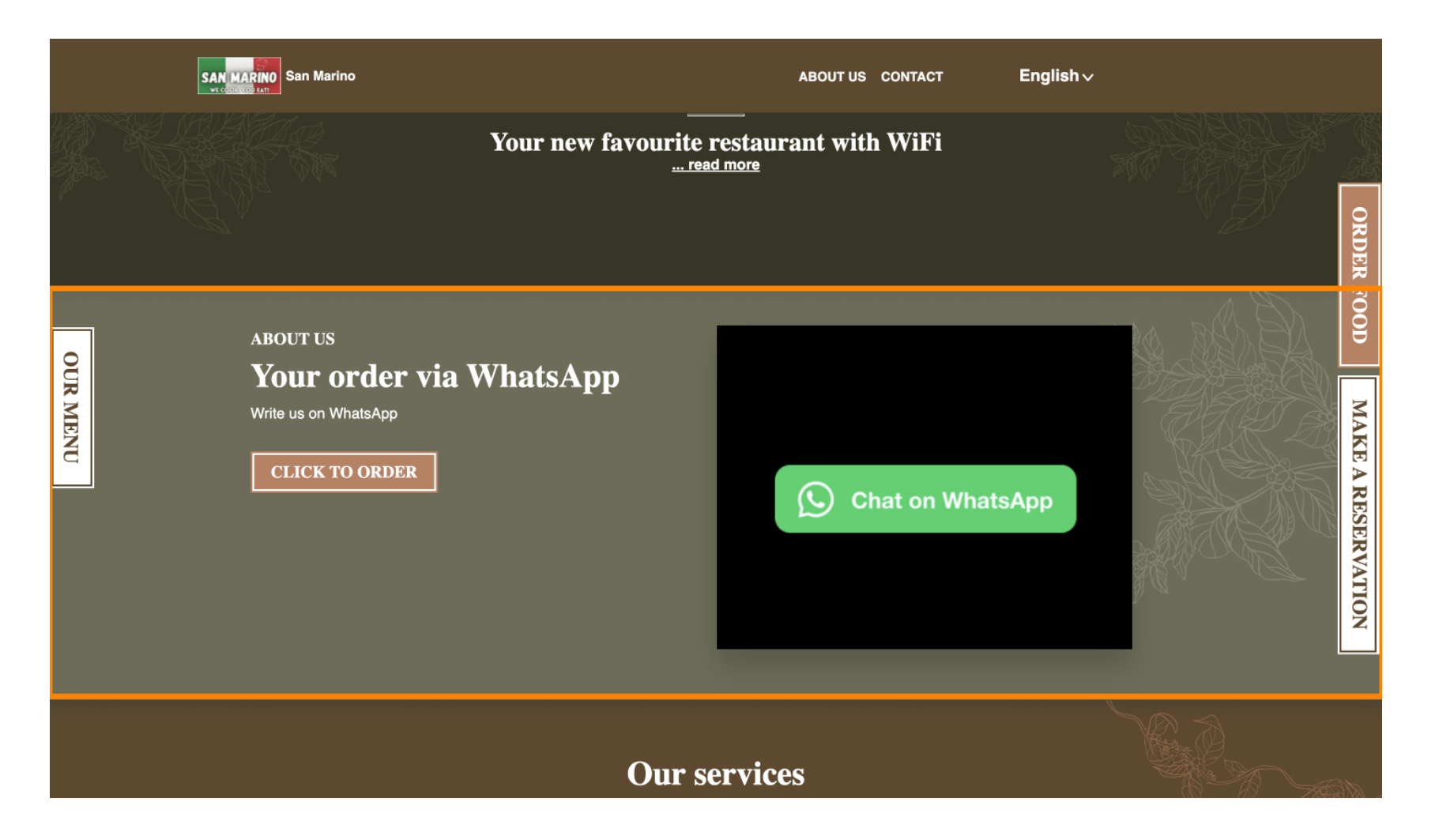

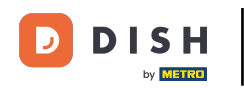

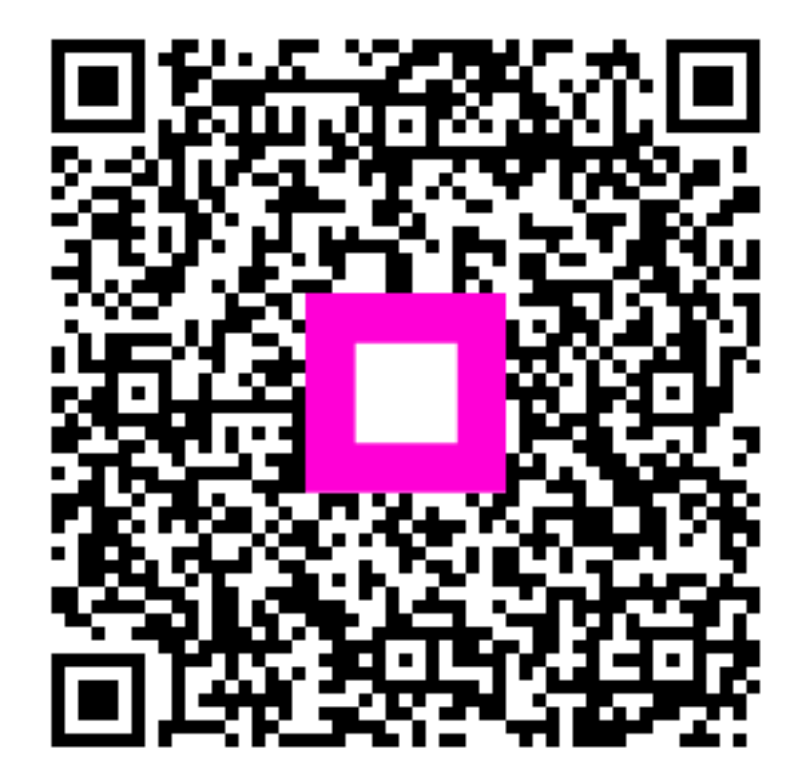

Scannen, um zum interaktiven Player zu gelangen